## Pour créer une liste de distribution pour des destinataires AMF :

- 1. Cliquez sur le bouton Carnet d'adresses.
- 2. Cliquez sur le bouton Nouvelle entrée.
- 3. Sélectionnez Liste de distribution personnelle.
- 4. Cliquez sur OK.
- 5. Donnez un nom à votre liste de distribution.
- 6. Cliquez sur le bouton Ajoutez / Enlever des membres.
- 7. Sélectionnez l'annuaire LDAP dans la liste déroulante.
- 8. Cliquez sur le bouton Rechercher.
- 9. Tapez l'acronyme du département suivi par deux points ( : ) et le dernier nom du destinataire. Exemple: acdi:michaud.
- 10. Cliquez sur OK.
- 11. Cliquez deux fois sur le nom du destinataire.
- 12. Répétez les étapes 8 et 9 jusqu'à ce que la liste soit complétée.
- 13. Cliquez sur OK.
- 14. Cliquez sur OK.
- 15. Fermez le Carnet d'adresses.

## Pour créer une liste de distribution de destinataires de télécopie ou Internet avec des contacts du dossier Contacts

- 1. Lancez Outlook
- 2. Cliquez sur le bouton Carnet d'adresses
- 3. Cliquez sur le bouton Nouvelle entrée
- 4. Choisissez Liste de distribution personnelle
- 5. Cliquez sur OK
- 6. Tapez un nom pour la liste d'adresses dans le champ Nom
- 7. Cliquez sur le bouton Ajouter/Enlever des membres
- 8. Sélectionnez Contacts dans la liste déroulante Liste des adresses
- 9. Tapez le nom de famille du destinataire, enfoncez Enter
- 10. Cliquez deux fois sur les destinataires voulus pour la télécopie (télécopie bureau) ou Internet (messagerie)
- 11. Cliquez sur OK
- 12. Cliquez sur OK
- 13. Fermez le Carnet d'adresses